# PVmaster —

Daten-Export-Schnittstelle

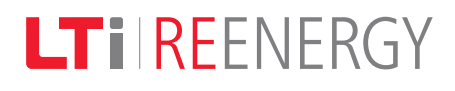

# Hinweise zur Anleitung

|          | Die Sicherheitshinweise und Symbole in dieser Anleitung sind wie folgt definiert: |
|----------|-----------------------------------------------------------------------------------|
| Gefahr!  | Gefahr für Leib und Leben bei Nichtbeachtung!                                     |
| Gefahr!  | Gefahr für Leib und Leben durch elektrische Spannung!                             |
| Achtung! | Gefahr von Schäden an der Anlage bei Nichtbeachtung!                              |
| i        | Hinweis<br>Nützliche Informationen.                                               |
|          | Referenz zu einem anderen Dokument.                                               |
|          | Handlungsanweisung                                                                |
|          | Kursiv geschriebene Begriffe stehen für Bezeichnungen im Display.                 |

Nr.: 181-10035

Stand: 07/2010 Revision: 1

# Inhaltsverzeichnis

| 1 [ | Datene  | erfassung und Datenübertragung                                           | 5   |
|-----|---------|--------------------------------------------------------------------------|-----|
| 1.1 | Übers   | .icht                                                                    | . 5 |
| 1.2 | Verbir  | ndungsaufbau mit Benutzeroberfläche WebVisualization                     | . 7 |
|     | 1.2.1   | PVmaster TT, ET, CM                                                      | . 7 |
|     | 1.2.2   | PVmaster CS                                                              | . 7 |
| 1.3 | Konfig  | guration                                                                 | . 8 |
|     | 1.3.1   | WebVisualization (alle PVmaster) und<br>Touchscreen-Display PVmaster PLC | . 8 |
|     | 1.3.2   | Touchscreen-Display (optional bei PVmaster TT, ET, CM)                   | 11  |
| 2 [ | Dateifo | ormate                                                                   | 15  |
| 2.1 | Datei-  | Format und -Inhalt                                                       | 15  |
| 2.2 | Inverte | er-Datei                                                                 | 15  |
|     | 2.2.1   | Header-Bereich                                                           | 15  |
|     | 2.2.2   | Daten-Bereich                                                            | 16  |
|     | 2.2.3   | Beispiel                                                                 | 16  |
| 2.3 | String  | überwachungs-Datei                                                       | 17  |
|     | 2.3.1   | Header-Bereich                                                           | 17  |
|     | 2.3.2   | Daten-Bereich                                                            | 17  |
|     | 2.3.3   | Beispiel                                                                 | 17  |
| 2.4 | Zähle   | r-/MeteoDatei                                                            | 18  |
|     | 2.4.1   | Header-Bereich                                                           | 18  |
|     | 2.4.2   | Daten-Bereich                                                            | 18  |
|     | 2.4.3   | Beispiel                                                                 | 18  |
| 2.5 | Info-D  | Patei                                                                    | 19  |
|     | 2.5.1   | Header-Bereich                                                           | 19  |
|     | 2.5.2   | Daten-Bereich                                                            | 19  |
|     | 2.5.3   | Beispiel                                                                 | 21  |
|     |         |                                                                          |     |

LTi

# 1 Datenerfassung und Datenübertragung

# 1.1 Übersicht

Die Messwerte und Ereignismeldungen einer PVmaster Einzel- oder Verbundanlage werden fortlaufend vom integrierten Datenlogger erfasst und in separaten CSV-Dateien (Comma Separated Values) gespeichert. Diese Dateien können über das Kommunikationsmodul an einen FTP-Server übertragen werden.

Bei Ausfall der GPRS-Verbindung überträgt der PVmaster die Dateien nachträglich, sobald die Verbindung wieder möglich ist. Es werden pro Dateityp (Inverter-, Stringüberwachungs-, Zähler-/Meteorologie-Datei) maximal 30 Dateien und maximal 10 Info-Dateien zwischengespeichert. So können im Normalfall 30 Stunden Verbindungsausfall überbrückt werden.

Folgende Daten werden in separaten Dateien erfasst:

- Inverter-Datei: Messwerte des (Gesamt-)Generators, des Wechselrichters und des Versorgungsnetzes
- Stringüberwachungs-Datei (optional): Messwerte der einzelnen String-Ströme und Sensoren (Temperatur, Einstrahlung oder Windgeschwindigkeit), die an einer Stringbox angeschlossen sind
- Zähler-/Meteorologie-Datei (optional): EVU-Einspeisezähler und Messwerte meteorologischer Sensoren, die an einem PVmaster angeschlossen sind
- Info-Datei: Störungs- und Erinnerungsmeldungen des PVmaster

Eine detaillierte Beschreibung der Dateistruktur finden Sie in Kap. 2, S. 15.

### Datei-Ablagestruktur und -Größe

Die Dateien werden in separaten Verzeichnissen abgespeichert und einzeln (nicht komprimiert) übertragen:

- MC\_Portal\_Data
  - LTi123456789\_inverter\_20100512\_091527.csv
  - LTi123456789\_inverter\_20100512\_093027.csv
  - LTi123456789\_inverter\_20100512\_094527.csv
- MC\_Portal\_Info
- MC\_Portal\_Meter
- MC\_Portal\_String

Die Dateigröße hängt von der eingestellten Zykluszeit des Daten-Loggers ab und beträgt standardmäßig 1 bis 2 KB.

### Übertragungspriorität

Die Reihenfolge der Datenübertragung lautet wie folgt:

- 1 Info-Datei
- 2 Inverter-Datei und Zähler-/Meteorologie-Datei
- 3 Stringüberwachungs-Datei

Eine Info-Datei wird kurze Zeit nach dem Auftreten einer Störung (z.B. Netzspannungsfehler) oder eines besonderen Ereignisses (z. B. EVU-Vorgabe zur Leistungsbegrenzung) vom PVmaster erstellt; also mit der Änderung der im Kap. 2.5.2 beschriebenen Wörter. Die Datei wird zeitverzögert erstellt (um 10 min), um die gesamte Historie dieser Störung(en) innerhalb einer Info-Datei abzubilden. Eine Störung kann von sehr kurzer Dauer sein, der PVmaster geht jedoch für eine definierte Zeit in den Fehlerzustand.

Bit 0 von Störungswort 3 "Error State" gibt diesen Zustand wieder. Liegt für die definierte Zeit (ca. 2 min) keine Störung mehr vor, wird der Fehlerzustand automatisch quittiert. Ausnahmen bilden schwerwiegende Störungen wie z. B. Übertemperatur-Fehler. Dann wird der Fehlerzustand nicht automatisch quittiert.

# 1.2 Verbindungsaufbau mit Benutzeroberfläche WebVisualization

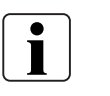

### Hinweis

Beachten Sie die Sicherheitshinweise der jeweiligen PVmaster Betriebsanleitung.

# 1.2.1 PVmaster TT, ET, CM

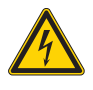

| Gefahr! | Gefahr durch Stromschlag an spannungsführenden Geräteteilen!<br>Die Schaltschranktür muss während des Betriebs geschlossen sein. |
|---------|----------------------------------------------------------------------------------------------------|
|         | Stellen Sie eine Netzwerkverbindung zwischen Ihrem PC und dem PVmaster her.                                                      |

- Führen Sie das Netzwerkkabel durch die Kabelöffnung im Boden des Schaltschranks.
- Schließen Sie das Netzwerkkabel an die Steuerung des PVmaster an.
- Starten Sie die integrierte Benutzeroberfläche WebVisualization, indem Sie im Browser http://192.168.31.240/TCWebvisu aufrufen.

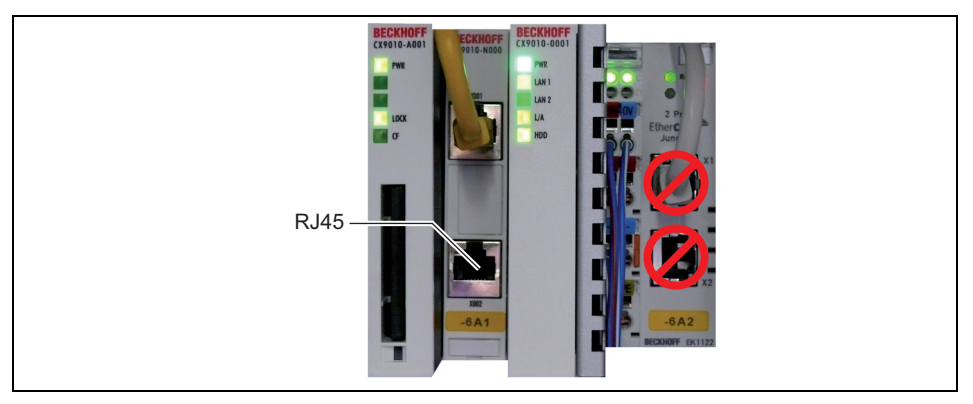

### 1.2.2 PVmaster CS

Gefahr!

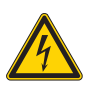

### Gefahr durch Stromschlag an spannungsführenden Geräteteilen!

Die Schaltschranktür muss während des Betriebs geschlossen sein.

Stellen Sie eine Netzwerkverbindung zwischen Ihrem PC und dem PVmaster her.

- Führen Sie das Netzwerkkabel in den Schaltschrank.
- Schließen Sie das Netzwerkkabel an die Steuerung des PVmaster an.
- Starten Sie die integrierte Benutzeroberfläche WebVisualization, indem Sie im Browser http://192.168.31.240/TCWebvisu aufrufen.

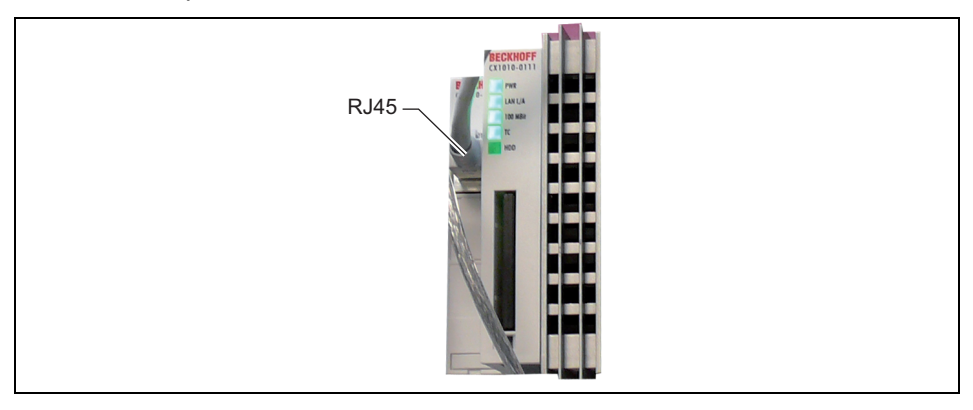

LTi

Im Folgenden wird beschrieben, wie Sie die Zykluszeiten des Datenloggers, die Datei-Upload-Intervalle und die FTP-Server-Einstellungen konfigurieren. Die Konfiguration können Sie über das optionale Touchscreen-Display oder die integrierte Benutzeroberfläche WebVisualization durchführen.

Die grundlegende Benutzung und die Menüstruktur sind in der Betriebsanleitung beschrieben.

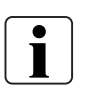

### Hinweis

Das Passwort für die Zugangsebene erhalten Sie auf Anfrage. Die FTP-Server-Einstellungen können nur über die Benutzeroberfläche WebVisualization durchführt werden.

# 1.3.1 WebVisualization (alle PVmaster) und Touchscreen-Display PVmaster PLC

| ſ                      | Parameter    |                      | Status      |
|------------------------|--------------|----------------------|-------------|
|                        |              | Unit                 | Erträge     |
| Modell:                | PVM450-033   | - +                  | AC-Werte    |
| Seriennummer:          | xxxxxxx1     | (PV-Einheit)         | DC-Werte    |
| Seriennummer:          | ****         | UTC-Offset (h): 1    | Strings     |
| Software-Rev.:         | V3.4.1       | Anzahl Einheiten: 10 | Temperatur  |
| Ertrags-Zähler zurücks | etzen: Reset | Sprachauswahl        | Netzüberw.  |
| Default-Werte setzen:  | Reset        | German               | Datenlogger |
| Funktionen Digita      | I-I/O        | Benutzer-Ebene       |             |
| E 1.: A 1              | 10           | Ändern               | Störungen   |
| Funktionen Analog      | g-1/0        | 1 Experte            | Parameter   |
|                        |              |                      | Nergy       |

### UTC-Offset

Wechseln Sie in die Zugangsebene 1:

- Navigieren Sie zum Menü: *Parameter* > *Benutzer-Ebene*
- Klicken Sie auf Ändern, wählen Sie unter User Level Level 1 aus und geben Sie das Passwort ein.
- Stellen Sie unter UTC-Offset die Zeitabweichung am Standort des PVmaster ein.

# **1.3 Konfiguration**

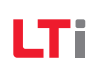

### Logger-Zykluszeit

Im Feld *Logger-Zykluszeit* wird eingestellt, in welchen Zeitintervallen die Daten erfasst und in der CSV-Datei gespeichert werden.

•

Hinweis

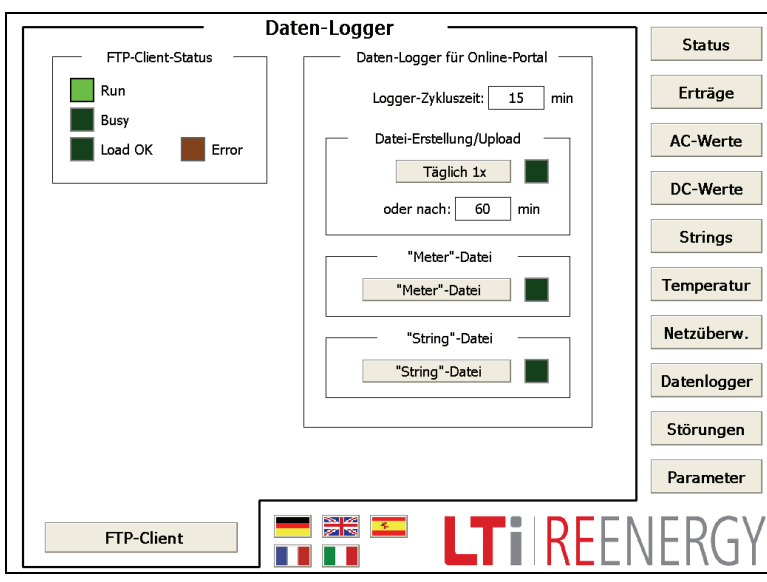

### Datei-Upload

Im Feld *Datei-Erstellung/Upload* wird eingestellt, in welchen Zeitintervallen die Dateien hochgeladen werden. Über den Schalter *Täglich* 1x können Sie zwischen einem Zeitintervall nach Minuten oder einem täglichen Hochladen wählen.

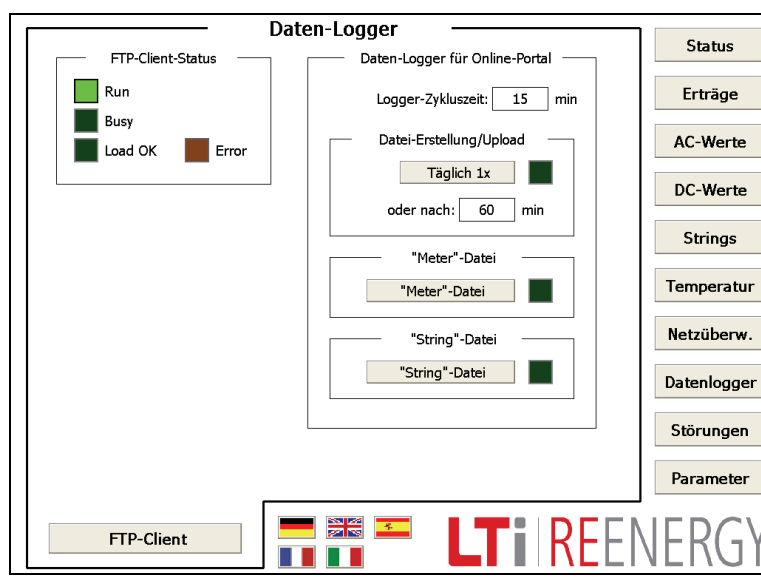

Wechseln Sie ggf. in die Zugangsebene 0 (falls nicht bereits geschehen):

Wechseln Sie in die Zugangsebene 0:

> Benutzer-Ebene

Sie das Passwort ein.

Daten-Logger für Online-Portal

zeit und ändern Sie den Wert.

Navigieren Sie zum Menü: Parameter

Klicken Sie auf Ändern, wählen Sie un-

ter User Level Level 0 aus und geben

Navigieren Sie zum Menü: Datenlogger >

Klicken Sie auf den Wert Logger-Zyklus-

Bei einer kurzen Zykluszeit werden mehr Da-

tenwerte in allen Dateien gespeichert, die das

Datenvolumen vergrößern. Standardmäßig ist eine Zykluszeit von 15 Minuten eingestellt.

- Navigieren Sie zum Menü: *Parameter* > *Benutzer-Ebene*
- Klicken Sie auf *Ändern*, wählen Sie unter *User Level* Level 0 aus und geben Sie das Passwort ein.
- Navigieren Sie zum Menü: Datenlogger > Daten-Logger für Online-Portal > Datei-Einstellungen/Upload
- Klicken Sie auf *Täglich 1x*, wenn Sie die Dateien einmal pro Tag hochladen wollen. Das Feld neben der Schaltfläche leuchtet grün.
- Wählen Sie die vorherige Einstellung ab, wenn Sie die Dateien in Minuten-Intervallen hochladen wollen.
  - Ändern Sie den Wert (> 60 Min.) im Feld *oder nach x Min*.

i

# Hinweis

Bei einer kurzen Zykluszeit verbindet sich der PVmaster öfter mit dem FTP-Server. Standardmäßig ist eine Zykluszeit von 60 Minuten eingestellt.

- Klicken Sie auf *"Meter"-Datei*, wenn Sie die CSV-Datei mit den Daten des EVU-Einspeisezählers und meteorologischen Messwerten hochladen wollen. Das Feld neben der Schaltfläche leuchtet grün.
- Klicken Sie auf "String"-Datei, wenn Sie die CSV-Datei mit den Daten der Stringstromüberwachung hochladen wollen. Das Feld neben der Schaltfläche leuchtet grün.

Das Feld Daten-Logger zur Diagnose ist nur für interne Zwecke bestimmt.

### FTP-Server-Einstellungen ändern und testen

Unter Ziel-Server werden die Verbindungsdaten zum FTP-Server eingestellt.

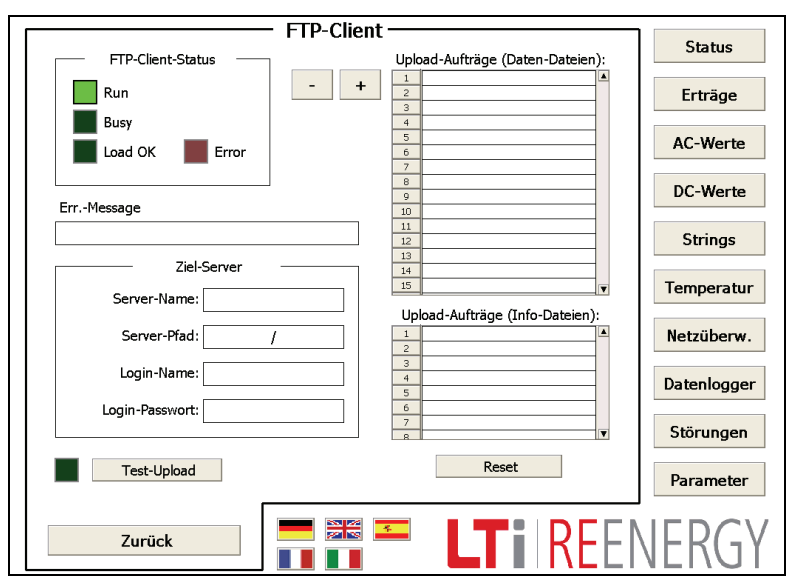

- Navigieren Sie zum Menü: Datenlogger > FTP-Client > Ziel-Server.
- Geben Sie den Server-Namen Ihres FTP-Servers , z. B. ftp.IhrFTPServerame.com, ein.
- Geben Sie den Server-Pfad, das Verzeichnis auf dem FTP-Server - z. B. / , ein.
- Geben Sie den Login-Namen und das Passwort ein.
- Führen Sie einen Test-Upload durch, indem Sie auf die Schaltfläche *Test-Upload* klicken. Die Leuchte neben der Schaltfläche leuchtet während des Tests grün. Während des Hochladens (2 bis 30 s) leuchtet unter *FTP-Clients-Status* die Leuchte *Busy* grün. Bei einem erfolgreichen Test leuchtet die Leuchte *Load OK* grün. Bei einem Fehler leuchtet die Leuchte *Error* rot.

Es wird eine Inverter-Datei mit folgenden Dateinamen hochgeladen: LTISERIENNUMMER\_TestUpload\_ZEIT

STEMPEL.csv

 Über die Schaltfläche Reset kann die Liste der Upload-Aufträge gelöscht werden.

# 1.3.2 Touchscreen-Display (optional bei PVmaster TT, ET, CM)

| ////     | Terminal [2] |  |
|----------|--------------|--|
| Zeitzone |              |  |
| UTC-Offs | et: 0 h      |  |
|          |              |  |
|          |              |  |
|          |              |  |
|          |              |  |

- Navigieren Sie zum Menü: Hauptmenü > Konfiguration > Terminal > Terminal [2] (weiter).
  - Stellen Sie unter *UTC-Offset* die Zeitabweichung am Standort des PVmaster ein.

### Logger-Zykluszeit

Im Feld *Logger-Zykluszeit* wird eingestellt, in welchen Zeitintervallen die Daten erfasst und in der CSV-Datei gespeichert werden.

•

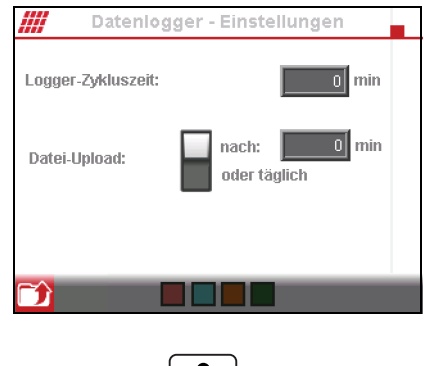

- Navigieren Sie zum Menü: Hauptmenü > Konfiguration > Konfiguration [2] (weiter) > Datenlogger > Einstellungen.
- Tippen Sie auf den Wert Logger-Zykluszeit.

Die Passwortabfrage erscheint.

- Geben Sie das Passwort ein.
- Ändern Sie den Wert.

### Hinweis

Bei einer kurzen Zykluszeit werden mehr Datenwerte in allen Dateien gespeichert, die das Datenvolumen vergrößern.

Standardmäßig ist eine Zykluszeit von 15 Minuten eingestellt.

### **Datei-Upload**

Im Feld *Datei-Upload* wird eingestellt, in welchen Zeitintervallen die Dateien hochgeladen werden. Über den Schalter können Sie zwischen einem Zeitintervall nach Minuten oder einem täglichen Hochladen wählen.

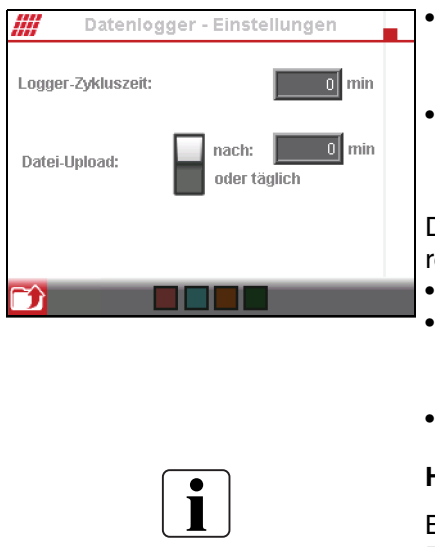

- Navigieren Sie zum Menü: Hauptmenü > Konfiguration > Konfiguration [2] (weiter) > Datenlogger > Einstellungen.
- Wählen Sie unter Datei-Upload zwischen einem Hochladen nach Minuten oder einem Hochladen einmal pro Tag aus.

Die Passwortabfrage erscheint (falls nicht bereits geschehen).

- Geben Sie das Passwort ein.
- Tippen Sie ggf. auf den Wert *Datei-Upload nach*, wenn Sie die Dateien in Minuten-Intervallen hochladen wollen.
- Ändern Sie den Wert (> 60 Min).

#### Hinweis

Bei einer kurzen Zykluszeit verbindet sich der PVmaster öfter mit dem FTP-Server.

Standardmäßig ist eine Zykluszeit von 60 Minuten eingestellt.

#### String monitoring Datei-Upload aktivieren

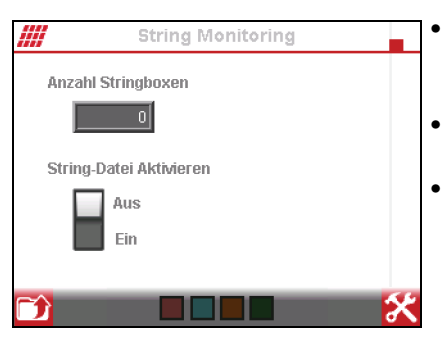

- Navigieren Sie zum Menü: Konfiguration > Konfiguration [2] (weiter) > DC-Messungen > String Monitoring.
- Schalten Sie unter String Monitoring die Überwachung Ein.
- Schalten Sie unter String-Datei Aktivieren die Datei-Übertragung Ein.

### FTP-Server-Einstellungen ansehen und testen

Unter *FTP-Client, Server* und *Authentifizierung* können die Verbindungsdaten zum FTP-Server eingesehen und getestet werden.

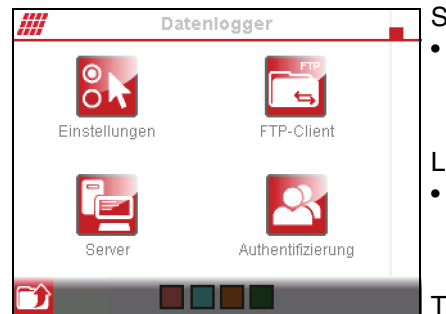

Server-Name und -Pfad:

- Navigieren Sie zum Menü: Hauptmenü > Konfiguration > Konfiguration [2] (weiter) > Datenlogger > Server.
- Login-Name und -Passwort
- Navigieren Sie zum Menü: Hauptmenü > Konfiguration > Konfiguration [2] (weiter) > Datenlogger > Authentifizierung.

Test-Upload

- Navigieren Sie zum Menü: Hauptmenü > Konfiguration > Konfiguration [2] (weiter) > Datenlogger > FTP-Client.
- Führen Sie einen Test-Upload durch, indem Sie auf die Schaltfläche Test-Upload klicken. Die Leuchte neben der Schaltfläche leuchtet während des Tests grün.
   Während des Hochladens (2 bis 30 s) leuchtet die Leuchte Busy grün. Bei einem erfolgreichen Test leuchtet die Leuchte Load OK grün. Bei einem Fehler leuchtet die Leuchte Störung rot.
   Es wird eine Inverter-Datei mit folgenden Dateinamen hochgeladen:
   LTISERIENNI IMMER Test Ipload, ZEIT
  - LTISERIENNUMMER\_TestUpload\_ZEIT STEMPEL.csv
- Über die Schaltfläche *Reset* kann die Liste der Upload-Aufträge gelöscht werden.

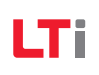

# 2 Dateiformate

# 2.1 Datei-Format und -Inhalt

In den vom PVmaster generierten CSV-Dateien (Comma Separated Values) wird das Semikolon (;) als Trennzeichen verwendet. Als Dezimaltrennzeichen wird der Punkt (.) verwendet. 1000er-Trennzeichen kommen nicht zur Verwendung.

Der Dateiname setzt sich wie folgt zusammen:

LTiSERIENNUMMER\_DATEITYP\_ZEITSTEMPEL.csv

Beispiele finden Sie in den folgenden Kapiteln.

Die Dateien sind in zwei Bereiche unterteilt:

- Header-Bereich
- Daten-Bereich

Der Header-Bereich wird durch den Titel [header] eingeleitet und beinhaltet Metadaten wie Seriennummer des PVmasters, die Zeitzone, das Daten-Logger-Intervall und den Dateityp.

Der Daten-Bereich wird durch den Titel [data] eingeleitet und beinhaltet die Spaltenbeschriftung und die zugehörigen Daten.

Die im Daten-Bereich enthaltenden Werte stellen Mittelwerte über das Intervall dar. Die Abtastungen der Werte und damit die Aktualisierung der gleitenden Mittelwerte erfolgt im Normalfall alle 30 Sekunden (bei 15 min Logger-Intervall).

### 2.2 Inverter-Datei

### 2.2.1 Header-Bereich

| Wert      | Beschreibung                                                             |
|-----------|--------------------------------------------------------------------------|
| serial    | 9stellige Seriennummer des PVmaster oder PVmaster Verbundanlage          |
| utcOffset | Offset zur koordinierten Weltzeit,<br>(engl. Universal Time Coordinated) |
| intervall | Dauer des Daten-Logger-Intervalls in Sekunden                            |
| type      | Dateityp: inverter                                                       |

# 2.2.2 Daten-Bereich

| Wert      | Einheit                | Beschreibung                                                                                                    |
|-----------|------------------------|----------------------------------------------------------------------------------------------------|
| timestamp | yyyy-mm-dd<br>hh-mm-ss | Normierter Zeitstempel der Datenerfassung<br>(z.B. 10:00:00, 10:15:00, 10:30:00 und nicht 10:32:36)                                                                                                    |
| address   | -                      | reserviert                                                                                                    |
| serial    | 123456789              | 9stellige Seriennummer der Wechselrichter-Einheit                                                                                                    |
| interval  | S                      | Tatsächliche Zeit zwischen zwei Messpunkten<br>(Um einen normierten Zeitstempel s.o. zu erreichen, weicht<br>das Intervall vom ersten Messpunkt (beim täglichen Einschal-<br>ten des Wechselrichters) und dem folgenden Messpunkt vom<br>eingestellten Logger-Intervall ab.) |
| U_AC      | V                      | Mittelwert der drei AC-Phasen-Spannungen                                                                                                    |
| I_AC      | A                      | Mittelwert der drei AC-Phasen-Ströme                                                                                                    |
| P_AC      | W                      | AC-Gesamtleistung                                                                                                    |
| U_DC      | V                      | Generatorspannung                                                                                                    |
| I_DC      | A                      | Genaratorstrom                                                                                                    |
| E_INT     | kWh                    | Ertrag im Intervall<br>Der Ertrag, der zwischen zwei Log-Zyklen erzielt wurde.                                                                                                    |
| E_DAY     | kWh                    | Aktueller Tagesertrag                                                                                                    |
| E_TOTAL   | kWh                    | Aktueller Gesamtertrag (interner Zählerstand des PVmaster)                                                                                                    |
| T_CH      | °C                     | Wechselrichter Temperatur                                                                                                    |
| T_TR      | °C                     | Transformator Temperatur                                                                                                    |
| T_HS      | °C                     | Drossel Temperatur                                                                                                    |
| PC        | %                      | Aktuell vom Wechselrichter umgesetzte Leistungsbegrenzung<br>in Prozent (100 % bedeutet volle Leistung bzw. Begrenzung<br>nicht aktiv), gemäß der Vorgabe des Netzbetreibers.<br>Es wird der kleinste Wert innerhalb des Intervalls gespeichert.                             |
| COSPHI    |                        | Aktuell vom Wechselrichter realisierter Leistungsfaktor, gemäß der Vorgabe des Netzbetreibers.                                                                                                    |

# 2.2.3 Beispiel

Dateiname: LTi123456789\_inverter\_12052010\_222501.csv

Datei-Inhalt:

| [header]                                                                                                    |
|----------------------------------------------------------------------------------------------------|
| serial=123456789                                                                                                    |
| utcOffset=+6                                                                                                    |
| interval=900                                                                                                    |
| type=inverter                                                                                                    |
| [data]                                                                                                    |
| timestamp;address;serial;interval;U_AC;I_AC;P_AC;U_DC;I_DC;E_INT;E_DAY;E_TOTAL;T_CH;T_TR;T_HS;PC;COSPHI                                                                                                    |
| 12.05.2010 10:00:00;1;987654321;900;232.4;129.91;90000;503;182.51;22.531;43.21;56743.45;65;35;57;100;0.99                                                                                                    |
| 12.05.2010 10:00:00;1;987654322;900;232.4;129.91;90000;503;182.51;22.531;43.21;56743.45;65;35;57;100;0.99                                                                                                    |
| 12.05.2010 10:00:00;1;987654323;900;232.4;129.91;90000;503;182.51;22.531;43.21;56743.45;65;35;57;100;0.99                                                                                                    |
| 12.05.2010 10:15:00;1;987654321;900;232.4;129.91;90000;503;182.51;22.531;43.21;56743.45;65;35;57;100;0.99                                                                                                    |
| 12.05.2010 10:15:00;1;987654322;900;232.4;129.91;90000;503;182.51;22.531;43.21;56743.45;65;35;57;100;0.99                                                                                                    |
| 12.05.2010 10:15:00;1;987654323;900;232.4;129.91;90000;503;182.51;22.531;43.21;56743.45;65;35;57;100;0.99                                                                                                    |
| 12.05.2010 10:30:00;1;987654321;900;232.4;129.91;90000;503;182.51;22.531;43.21;56743.45;65;35;57;100;0.99                                                                                                    |
| 12.05.2010 10:30:00;1;987654322;900;232.4;129.91;90000;503;182.51;22.531;43.21;56743.45;65;35;57;100;0.99                                                                                                    |
| 12.05.2010 10:30:00;1;987654323;900;232.4;129.91;90000;503;182.51;22.531;43.21;56743.45;65;35;57;100;0.99                                                                                                    |
| $12.05.2010\ 10:15:00;1;987654321;900;232.4;129.91;90000;503;182.51;22.531;43.21;56743.45;65;35;57;100;0.99\\ 12.05.2010\ 10:15:00;1;987654322;900;232.4;129.91;90000;503;182.51;22.531;43.21;56743.45;65;35;57;100;0.99\\ 12.05.2010\ 10:15:00;1;987654322;900;232.4;129.91;90000;503;182.51;22.531;43.21;56743.45;65;35;57;100;0.99\\ 12.05.2010\ 10:30:00;1;987654322;900;232.4;129.91;90000;503;182.51;22.531;43.21;56743.45;65;35;57;100;0.99\\ 12.05.2010\ 10:30:00;1;987654322;900;232.4;129.91;90000;503;182.51;22.531;43.21;56743.45;65;35;57;100;0.99\\ 12.05.2010\ 10:30:00;1;987654322;900;232.4;129.91;90000;503;182.51;22.531;43.21;56743.45;65;35;57;100;0.99\\ 12.05.2010\ 10:30:00;1;987654322;900;232.4;129.91;90000;503;182.51;22.531;43.21;56743.45;65;35;57;100;0.99\\ 12.05.2010\ 10:30:00;1;987654322;900;232.4;129.91;90000;503;182.51;22.531;43.21;56743.45;65;35;57;100;0.99\\ 12.05.2010\ 10:30:00;1;987654322;900;232.4;129.91;90000;503;182.51;22.531;43.21;56743.45;65;35;57;100;0.99\\ 12.05.2010\ 10:30:00;1;987654322;900;232.4;129.91;90000;503;182.51;22.531;43.21;56743.45;65;35;57;100;0.99\\ 12.05.2010\ 10:30:00;1;987654322;900;232.4;129.91;90000;503;182.51;22.531;43.21;56743.45;65;35;57;100;0.99\\ 12.05.2010\ 10:30:00;1;987654322;900;232.4;129.91;90000;503;182.51;22.531;43.21;56743.45;65;35;57;100;0.99\\ 12.05.2010\ 10:30:00;1;987654322;900;232.4;129.91;90000;503;182.51;22.531;43.21;56743.45;65;35;57;100;0.99\\ 12.05.2010\ 10:30:00;1;987654322;900;232.4;129.91;90000;503;182.51;22.531;43.21;56743.45;65;35;57;100;0.99\\ 12.05.2010\ 10:30:00;1;987654322;900;232.4;129.91;90000;503;182.51;22.531;43.21;56743.45;65;35;57;100;0.99\\ 12.05.2010\ 10:30:00;1;987654322;900;232.4;129.91;90000;503;182.51;22.531;43.21;56743.45;65;35;57;100;0.99\\ 12.05.2010\ 10:30:00;1;987654322;900;232.4;129.91;9000;503;182.51;22.531;43.21;56743.45;65;35;57;100;0.99\\ 12.05.2010\ 10:30:00;1;987654322;900;232.4;129.91;9000;503;182.51;22.531;43.21;56743.45;65;35;57;100;0.99\\ 12.05.2010\ 10:30:00;1;987654322;900;232.4;129.4;129,13;9000;503;182.51;22.531;43.21;56743.45;65;35;57$ |

# 2.3 Stringüberwachungs-Datei

### 2.3.1 Header-Bereich

| Wert      | Beschreibung                                                             |
|-----------|--------------------------------------------------------------------------|
| serial    | 9stellige Seriennummer des PVmaster oder PVmaster Verbundanlage          |
| utcOffset | Offset zur koordinierten Weltzeit,<br>(engl. Universal Time Coordinated) |
| intervall | Dauer des Daten-Logger-Intervalls in Sekunden                            |
| type      | Dateityp: stringbox                                                      |

### 2.3.2 Daten-Bereich

| Wert       | Einheit                      | Beschreibung                                                                                                    |
|------------|------------------------------|----------------------------------------------------------------------------------------------------|
| timestamp  | yyyy-mm-dd<br>hh-mm-ss       | Normierter Zeitstempel der Datenerfassung<br>(z.B. 10:00:00, 10:15:00, 10:30:00 und nicht 10:32:36)                                                                                                    |
| serial     | 1                            | Einstellige Nummer der angeschlossenen Stringbox.<br>An einen PVmaster können bis zu 5 Stringboxen angeschlos-<br>sen werden. Pro Zeitintervall werden 5 Zeilen mit den Werten<br>der Stringboxen erfasst. Nicht angeschlossene Stringboxen/<br>nicht erfasste Werte werden mit Nullen (0) gefüllt. |
| serial2    | 123456789                    | 9stellige Seriennummer der Wechselrichter-Einheit<br>Bei einer PVmaster Verbundanlage wird jeder PVmaster<br>separat erfasst. An einen PVmaster können bis zu 5 Stringbo-<br>xen angeschlossen werden.                                                                                              |
| interval   | S                            | Tatsächliche Zeit zwischen zwei Messpunkten                                                                                                    |
| I1 bis I15 | A                            | DC-String-Strom<br>Pro angeschlossene Stringbox können 15 Strings erfasst wer-<br>den.                                                                                                    |
| Т          | °C                           | Über die Stringbox angeschlossener Temperatursensor                                                                                                    |
| A_IN1      | W/m <sup>2</sup> oder<br>m/s | Über die Stringbox angeschlossener Einstrahlungssensor<br>oder Windgeschwindigkeitssensor                                                                                                    |

# 2.3.3 Beispiel

Dateiname: LTi123456789\_stringbox\_12052010\_222501.csv

Dateiinhalt:

| [header]                                                                                                    |
|----------------------------------------------------------------------------------------------------|
| serial=123456789                                                                                                    |
| utcOffset=+6                                                                                                    |
| interval=900                                                                                                    |
| type=stringbox                                                                                                    |
| [data]                                                                                                    |
| timestamp;interval;serial;serial2;I1;I2;I3;I4;I5;I6;I7;I8;I9;I10;I11;I12;I13;I14;I15;T;A_IN1                                                                                                    |
| 12.05.2010 16:57:00;180;1;xxxxxxxx1;0.040;0.020;0.061;0.061;0.081;0.081;0.000;0.020;0.061;0.000;0.000 |
| 12.05.2010 16:57:00;180;2;xxxxxxxx1;0.000;0.000 |
| 12.05.2010 16:57:00;180;3;xxxxxxxx1;0.000;0.000 |
| 12.05.2010 16:57:00;180;4;xxxxxxxx1;0.000;0.000 |
| 12.05.2010 16:57:00;180;5;xxxxxxxx1;0.000;0.000 |
| 12.05.2010 16:57:00;180;1;xxxxxxxx2;0.000;0.000 |
| 12.05.2010 16:57:00;180;2;xxxxxxxx2;0.000;0.000 |
|                                                                                                    |

LTi

Die Zähler-/Meteo.-Dateien werden nur versendet, wenn die EVU-Zählerauswertung oder externe Sensoren zur Verwendung kommen und der Upload aktiviert wurde.

### 2.4.1 Header-Bereich

| Wert      | Beschreibung                                                             |
|-----------|--------------------------------------------------------------------------|
| serial    | 9stellige Seriennummer des PVmaster oder PVmaster Verbundanlage          |
| utcOffset | Offset zur koordinierten Weltzeit,<br>(engl. Universal Time Coordinated) |
| intervall | Dauer des Daten-Logger-Intervalls in Sekunden                            |
| type      | Dateityp: meter/meteorology                                              |

### 2.4.2 Daten-Bereich

| Wert      | Einheit    | Beschreibung                                                 |
|-----------|------------|--------------------------------------------------------------|
| timestamp | yyyy-mm-dd | Normierter Zeitstempel der Datenerfassung                    |
|           | hh-mm-ss   | (z.B. 10:00:00, 10:15:00, 10:30:00 und nicht 10:32:36)       |
| interval  | S          | Tatsächliche Zeit zwischen zwei Messpunkten                  |
|           |            | (Um einen normierten Zeitstempel s.o. zu erreichen, weicht   |
|           |            | das Intervall vom ersten Messpunkt (beim täglichen Einschal- |
|           |            | ten des wechselrichters) und dem folgenden wesspunkt vom     |
|           |            | eingesteilten Logger-Intervall ab.)                          |
| E_Z_EVU   | kWh        | aktueller Wert des EVU-Einspeisezählers (Auswertung über     |
|           |            | S0-Schnittstelle oder optoelektronische Impuls-Auslesung)    |
| G_M0      | W/m²       | Wert des Einstrahlungssensors Nr. 0                          |
| T_M0      | °C         | Modultemperatursensor Nr. 0                                  |
| T_U0      | °C         | Umgebungstemperatursensor Nr. 0                              |

### 2.4.3 Beispiel

Dateiname: LTi123456789\_meter\_12052010\_222501.csv

Dateiinhalt:

| [header]                                     |  |
|----------------------------------------------|--|
| serial=123456789                             |  |
| utcOffset=+6                                 |  |
| interval=900                                 |  |
| type=meter/meteorology                       |  |
| [data]                                       |  |
| timestamp;interval;E_Z_EVU;G_M0;T_M0;T_U0    |  |
| 12.05.2010 10:00:00;0;900;36231.45;650;56;25 |  |
| 12.05.2010 10:15:00;0;900;36281.45;680;60;26 |  |
| 12.05.2010 10:30:00;0;900;36321.45;710;52;27 |  |
|                                              |  |

# 2.5 Info-Datei

### 2.5.1 Header-Bereich

| Wert      | Beschreibung                                                             |
|-----------|--------------------------------------------------------------------------|
| serial    | 9stellige Seriennummer des PVmaster oder PVmaster Verbundanlage          |
| utcOffset | Offset zur koordinierten Weltzeit,<br>(engl. Universal Time Coordinated) |
| type      | Dateityp: info                                                           |

### 2.5.2 Daten-Bereich

| Wert      | Einheit    | Beschreibung                                                        |
|-----------|------------|---------------------------------------------------------------------|
| timestamp | yyyy-mm-dd | Normierter Zeitstempel der Datenerfassung                           |
| address   | -          | reserviert                                                          |
| serial    | 123456789  | 9stellige Seriennummer der Wechselrichter-Einheit                   |
| WORD1     |            | Statuswort mit besonderen Meldungen                                 |
| WORD2     |            | Störungswort mit "globalen" Störungen (Gesamtanlage)                |
| WORD3     |            | Störungswort mit Störungen des PVmaster                             |
| WORD4     |            | Störungswort mit Störungen des Wechselrichters (PSU) im<br>PVmaster |

Die Werte in den Spalten WORD1 bis WORD4 stellen Dezimalwerte der Statuswörter dar.

Beispiel:

WORD3 = 5 ->  $2^0$  +  $2^2$  = 5 -> Error state + Error grid frequency

WORD3 =  $3 \rightarrow 2^0 + 2^1 = 3 \rightarrow$  Error state + Error internal BUS

### Wort 1: Besondere Meldungen (global, Gesamtanlage)

|              | MSB |    |    |    |                                                       |                            |                                 |                                 |                                 |                                 |                                    |                            |                           |                                      |                    | LSB             |
|--------------|-----|----|----|----|-------------------------------------------------------|----------------------------|---------------------------------|---------------------------------|---------------------------------|---------------------------------|------------------------------------|----------------------------|---------------------------|--------------------------------------|--------------------|-----------------|
| Bit          | 15  | 14 | 13 | 12 | 11                                                    | 10                         | 9                               | 8                               | 7                               | 6                               | 5                                  | 4                          | 3                         | 2                                    | 1                  | 0               |
| Beschreibung |     |    |    |    | Niederspannungsschaltanlage:<br>Leistungsschalter AUS | Leistungsreduzierung aktiv | EVU-Leistungsbegrenzung Stufe 4 | EVU-Leistungsbegrenzung Stufe 3 | EVU-Leistungsbegrenzung Stufe 2 | EVU-Leistungsbegrenzung Stufe 1 | Trenddaten (Display) zurückgesetzt | Ertragswerte zurückgesetzt | Fehlerliste zurückgesetzt | auf Werkseinstellungen zurückgesetzt | Parameter geändert | PVmaster bereit |

LTi

# 2.5 Info-Datei

### Wort 2: Störungs-Wort (global, Gesamtanlage)

|              | MSB |    |    |    |    |    |                               |                                    |                             |                            |                            |                                     |                                              |                        |                        | LSB                    |
|--------------|-----|----|----|----|----|----|-------------------------------|------------------------------------|-----------------------------|----------------------------|----------------------------|-------------------------------------|----------------------------------------------|------------------------|------------------------|------------------------|
| Bit          | 15  | 14 | 13 | 12 | 11 | 10 | 9                             | 8                                  | 7                           | 6                          | 5                          | 4                                   | 3                                            | 2                      | 1                      | 0                      |
| Beschreibung |     |    |    |    |    |    | Kühlflüssigkeitsdruck niedrig | Leitungsschutzschalter-Überwachung | Externer Entkupplungsschutz | NH Sicherungsüberwachung 2 | NH Sicherungsüberwachung 1 | Externer Fehlerstrom-Schutzschalter | Niederspannungsschaltanlage:<br>Überspannung | Fehler Netzspannung L3 | Fehler Netzspannung L2 | Fehler Netzspannung L1 |

Wort 3: Störungs-Wort (PVmaster-Einheit, Instanz)

|              | MSB |    |                       |                                |                                           |                        |                             |                              |                                 |                                                     |                                                    |                               |                                     |                     |                     | LSB           |
|--------------|-----|----|-----------------------|--------------------------------|-------------------------------------------|------------------------|-----------------------------|------------------------------|---------------------------------|-----------------------------------------------------|----------------------------------------------------|-------------------------------|-------------------------------------|---------------------|---------------------|---------------|
| Bit          | 15  | 14 | 13                    | 12                             | 11                                        | 10                     | 9                           | 8                            | 7                               | 6                                                   | 5                                                  | 4                             | 3                                   | 2                   | 1                   | 0             |
| Beschreibung |     |    | Fehler: RCM ausgelöst | Fehler: Freigabe nicht gegeben | Fehler: AC-Hauptschalter nicht geschaltet | Fehler: Nachführsystem | Sammelfehler Wechselrichter | Fehler Isolationsüberwachung | Fehler Überspannungsüberwachung | Fehler Übertemperatur:<br>Wechselrichter-Kühlkörper | Fehler Übertemperatur:<br>Wechselrichter-Innenraum | Fehler Übertemperatur Drossel | Fehler Übertemperatur Transformator | Fehler Netzfrequenz | Interner BUS Fehler | Fehlerzustand |

### Wort 4: Störungs-Wort Wechselrichter (PVmaster-Einheit, Instanz)

|              | MSB |    |    |    |                                                                |                                             |                                      |                                           |                                        |                                        |                                                     |                                                     |                                              |                                     |                                           | LSB                                        |
|--------------|-----|----|----|----|----------------------------------------------------------------|---------------------------------------------|--------------------------------------|-------------------------------------------|----------------------------------------|----------------------------------------|-----------------------------------------------------|-----------------------------------------------------|----------------------------------------------|-------------------------------------|-------------------------------------------|--------------------------------------------|
| Bit          | 15  | 14 | 13 | 12 | 11                                                             | 10                                          | 9                                    | 8                                         | 7                                      | 6                                      | 5                                                   | 4                                                   | 3                                            | 2                                   | 1                                         | 0                                          |
| Beschreibung |     |    |    |    | Fehler Wechselrichter:<br>DC Spannung außerhalb der Grenzwerte | Fehler Wechselrichter:<br>BUS Kommunikation | Fehler Wechselrichter:<br>I2t Fehler | Fehler Wechselrichter:<br>Synchronisation | Fehler Wechselrichter:<br>Netzspannung | Fehler Wechselrichter:<br>Netzfrequenz | Fehler Wechselrichter:<br>Übertemperatur Kühlkörper | Fehler Wechselrichter:<br>Übertremperatur Innenraum | Fehler Wechselrichter:<br>Übertemperatur PTC | Fehler Wechselrichter:<br>Überstrom | Fehler Wechselrichter:<br>DC Überspannung | Fehler Wechselrichter:<br>DC Unterspannung |

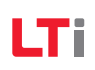

### 2.5.3 Beispiel

#### Beispiel 1

(Netzfrequenz unzulässig bei drei Wechselrichter-Einheiten der Anlage)

Dateiname: LTi123456789\_info\_11052010\_222501.csv

Im Klartext (für drei Wechselrichter-Einheiten der Anlage):

11.05.2010 10:23:13- Fehlerzustand (2<sup>0</sup>), Fehler Netzfrequenz (2<sup>2</sup>)
11.05.2010 10:23:13- Fehlerzustand (2<sup>0</sup>)
11.05.2010 10:25:13- Fehlerzustand automatisch quittiert (Meldung, wenn keine Fehler mehr vorliegen)

Dateiinhalt:

#### Beispiel 2 (Übertemperatur Transformator)

Dateiname: LTi123456789\_info\_11052010\_222501.csv

Im Klartext:

11.05.201010:09:32- Wort 3: Übertemperatur Transformator (2<sup>3</sup>)

Dateiinhalt:

[header] serial=123456789 utcOffset=+6 type=info [data] timestamp;address;serial;WORD1;WORD2;WORD3;WORD4 11.05.2010 10:09:32;3;987654321;0;0;8;0

# LTi REEnergy GmbH

Heinrich-Hertz-Str. 18 59423 Unna GERMANY Fon +49 (0) 23 03 / 7 79 -0 Fax +49 (0) 23 03 / 7 79 -3 97

www.lt-i.com pvmaster@lt-i.com

Technische Änderungen vorbehalten.